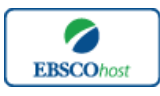

日本語ガイド

### Art & Architecture Complete 日本語マニュアル

| • | <u>検索のヒント</u>                                                  | p.1—p.2  |
|---|----------------------------------------------------------------|----------|
| • | 検索フィールドの定義                                                     | p.2      |
| • | <u>検索可能なフィールド</u>                                              | p.3—p.4  |
| • | Publications[ <b>出版物]検索</b>                                    | р.5      |
| • | <u>Thesaurus[シソーラス]検索</u>                                      | р.6—р.7  |
| • | <u>Cited References</u> [引用文献]検索                               | p.7—p.8  |
| • | Images [ <b>画像] 検索</b>                                         | p.8—p.9  |
| • | <u>Indexes (インデックス)検索</u> ———————————————————————————————————— | p.9-p.10 |
| • | 著作権 ————————————————————————————————————                       | p.10     |
| • | お問合せ先                                                          | p.11     |

■ 検索のヒント ■

以下は基本的な検索技術になります。

膨大なデータから効率的に情報を得るためのヒントが網羅されています。是非ご活用ください。

★ 注意:ストップワードにとして冠詞、前置詞、代名詞(例:`the`,`for`,`of`)等があります。これらは検 家時にはヒットいたしませんのでご注意ください。

#### 論理演算子

語句が一般的、または逆に特有過ぎる場合、効率よく検索が行えないことがあります。そのよう な場合は<AND・OR・NOT>の論理演算子を使って語句を繋ぎ、検索をすると、より一層、 効率的に情報を得ることができます。また<AND・OR・NOT>を使うことによって、検索結 果の限定・拡張ができます。

<u>AND</u>検索: art<u>AND</u> design キーワード art と designを両方含むものがヒットします。

<u>OR</u>検索: art <u>OR</u> design キーワード art <u>または</u> design を含むものがヒットします。

<u>NOT</u>検索: art <u>NOT</u> design キーワード art は含むが、design は含まないものがヒットします。

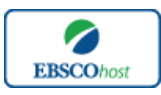

日本語ガイド

## <u>括弧を使い検索をコントロール</u>

括弧は検索順をコントロールする機能があります。 括弧なしでの検索では、原則、左から右へ キーワードが検索され、更に演算子 AND・NOT は、OR よりも優先されますが、括弧を使用す ることで、括弧でくくられたキーワードからはじめに検索することが出来ます。

下記の括弧を使った検索例では、まず括弧の中にある左のフレーズが最初に検索され、次にその 検索結果を基として括弧の中、右にある2番目のフレーズが検索されます。

① 一般的な検索: art OR interactive art AND architecture OR architectural design

② 括弧を使った検索: (art OR interactive art) AND (architecture OR architectural design)

①の一般的な検索例では、まず "interactive art AND architecture"を検索し、それに関して "art", "architectural design"が検索されます。

しかし、②の括弧を使った検索例では、ヒットする記事、文献は "art OR interactive art" に 関して、"architecture OR architectural design"が検索されます。

■ 検索フィールドの定義 ■

| フィールド名                 | 定義                                                   |
|------------------------|------------------------------------------------------|
| Title                  | 論文記事のタイトル、論題                                         |
| Alternate Title        | 英語以外のタイトル                                            |
| Language               | 記事が書かれた言語                                            |
| Author(s)              | 著者名(last name-first name or initial, middle name の順) |
| Editor(s)              | 論文の中で言及されている書籍の編者名                                   |
| Translator(s)          | 翻訳者名                                                 |
| Source                 | 論文が掲載された出版物の情報(巻号・論文の掲載ページ数など)                       |
| Document Type          | 文献タイプ                                                |
| Subject (s)            | 論文に付された主題                                            |
| Geographic Terms       | 地理的条件                                                |
| Author's Keyword(s)    | 著者によって付されたキーワード                                      |
| Abstract               | 抄録 / アブストラクト                                         |
| Author Affiliation(s)  | 著者の所属機関名                                             |
| Country of Publication | 論文が出版された国                                            |
| Committee Name         | 論文の中で言及されている政府部局、および委員会名                             |
| Ragion/Area            | 論文の中で言及されている地域名                                      |
| Guest                  | 論文の中で言及されているゲスト名                                     |
| Full text word Cout    | 全文の単語数                                               |
| ISSN                   | ISSN 番号                                              |
| ISBN                   | ISBN 番号                                              |
| Accession Number       | 各論文に固有の登録番号                                          |

★ 以下は Art and Architecture Complete の検索フィールドの定義です。

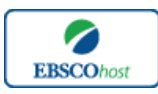

日本語ガイド

■ 検索可能なフィールド ■

#### 検索を始める前に、どのフィールドについて検索を実行するか、詳しい設定ができます。

★ 検索するフィールドをドロップダウン・メニューで Default Field に設定すると、all authors, all subjects, all keywords, all title info (source title 含む), all abstracts のフィールドを同時に検索します。

検索には① [Word Indexed]検索と② [Phrase Indexed]検索があります。

- ① [Word Indexed] 語検索(部分一致するものを検索します)
- ② [Phrase Indexed] 句検索(完全一致するものを検索します)

<例>

SO Journal of Arts

SO は[World Indexed]なので、Journal of Arts, Journal of Arts and Community, American Journal of Arts などが検索結果としてヒットします。

JN Journal of Arts

JN は[Phrase Indexed]なので Journal of Arts のみが検索結果にヒットします。

#### 下の表はそれ以外の検索可能なフィールドです(タグの入力は全て大文字で行って下さい)

| タグ | 定義                                                  | 例                                   |
|----|-----------------------------------------------------|-------------------------------------|
|    | Abstract or Author-Supplied Abstract [Word Indexed] |                                     |
| AB | 抄録=アブストラクトから検索                                      | <b>AB</b> Historical Reconstruction |
|    | Author Affiliation [Phrase Indexed]                 |                                     |
| AD | 著者の所属組織・機関名から完全一致で検索                                | AD Florida State University         |
|    | Author Affiliation [Word Indexed]                   |                                     |
| AF | 著者の所属組織・機関名から部分一致で検索                                | AF University of Southampton        |
|    | Accession Number [Phrase Indexed]                   |                                     |
| AN | アクセッション番号から検索                                       | <b>AN</b> 10000780                  |
|    | Author Phrase [Phrase Indexed]                      |                                     |
| AR | 著者名(last / first / middle name 順)から完全一致で検索          | <b>AR</b> Stavitsky, Gail           |
|    | Author [Word Indexed]                               |                                     |
| AU | 著者名(last / first / middle name 順)から部分一致で検索          | AU Stathatos                        |
|    | Cover Story [Word Indexed]                          |                                     |
| CS | 特集記事に限定して検索(Y = Yes / N=No)                         | CS Y                                |
|    | Heading or Keyword [Phrase Indexed]                 |                                     |
|    | 論文の主題・著者によって付されたキーワードから完全                           |                                     |
| DE | 一一致で検索                                              | <b>DE</b> Aesthetics                |
|    | Date of Publication [Date Indexed]                  |                                     |
| DT | 山版物の年月から検索                                          | <b>DT</b> 20020301                  |
|    | Entry Date [Number Index]                           |                                     |
|    | レコードがデータベースに加わった年月日から検索                             |                                     |
| ED | (YYYYMMDD <b>形式で入力)</b>                             | <b>ED</b> 20001201                  |
|    | Geographic Terms [Word Indexed]                     |                                     |
| GE | 論文の地理的条件から検索                                        | <b>GE</b> Paris                     |

### << Art and Architecture Complete の検索フィールド>>

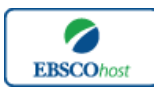

# 日本語ガイド

|               | ISBN [Phrase Indexed]                                          |                          |
|---------------|----------------------------------------------------------------|--------------------------|
| IB            | ISBN <b>から検索</b>                                               | <b>IB</b> 9781841501314  |
|               | Illistrations [Word Indexed]                                   |                          |
| $\mathbf{IL}$ | 画像を含むデータに限定                                                    | IL Y                     |
|               | Issue [Phrase Indexed]                                         |                          |
| IP            | 出版物の号から検索                                                      | <b>IP</b> 3              |
|               | ISSN [Phrase Indexed]                                          |                          |
| $\mathbf{IS}$ | ISSN から検索(ハイフンの有無は問いません)                                       | <b>IS</b> 1038846X       |
|               | Journal Name [Phrase Indexed]                                  |                          |
| JN            | 出版物のタイトルから完全一致で検索                                              | <b>JN</b> Art in America |
|               | Author-Supplied Keywords [Word Indexed]                        |                          |
| KW            | 著者が付したキーワードから検索                                                | <b>KW</b> Photography    |
|               | Language[Word Indexed]                                         |                          |
| LA            | │ 論文が書かれた言語から検索                                                | LA English               |
|               | Number of Pages [Number Indexed]                               |                          |
| PG            | ページ数から検索                                                       | <b>PG</b> 19             |
|               | Publication Type [Phrase Indexed]                              |                          |
| PT            | 出版物タイプから検索。                                                    | <b>PT</b> Book           |
|               | Document Type [Phrase Indexed]                                 |                          |
| PZ            | 文献タイプから検索。                                                     | PZ Cover Art             |
|               | Peer Review [Word Indexed]                                     |                          |
| RV            | 検索対象を査読誌に限定(Y=YES/N=NO)                                        | RV Y                     |
|               | Subject Terms [Word Indexed]                                   |                          |
| SU            | 論文の subject (geographic term 含む) から検索                          | SU Dubai                 |
|               | Publication Name [Word Indexed]                                |                          |
| SO            | 山版物の名称から部分一致で検索                                                | SO Architectural Digest  |
| an            | Start Page [Phrase Indexed]                                    |                          |
| SP            | 調文の開始ペーンから完全一致で検索                                              | SP 270                   |
| mr            | [litle [Word Indexed]                                          |                          |
| TI            | ダイトルから使家                                                       | TI Museum                |
|               | All Text [Word Indexed]                                        |                          |
| TX            | 全ての検索可能なフィールトから検索                                              | <b>TX</b> Architecture   |
|               | Unique Identifier [Phrase Indexed]<br>  四回妥曰 (フクトルシーン妥曰) かさ 怜書 |                          |
|               | 1回別番号(アクセッンヨン番号)から使案                                           | <b>UI</b> 10000789       |
|               | Volume [Phrase Indexed]<br>株中の業長に検索                            | <b>NH</b> 0              |
| IVI           | 符疋の巻から検案                                                       | IVI 2                    |

-----

Art and Architecture Complete では<u>キーワード検索(Advanced Search と Basic Search)</u>の 他、<u>Publications[出版物]検索、Thesaurus[シソーラス]検索、Cited References[引用文献]検索、 Images[画像]検索、Indexes(インデックス)検索の5つの中から検索方法を選択することがで きます。</u>

| 新規検索   出版物   シソーラス   引用文献 | <del>そ</del> の他 ~ |
|---------------------------|-------------------|
|                           | 画像                |
| 検索中:Art & Architecture O  | Indexes           |
|                           |                   |

7 **EBSCO**host

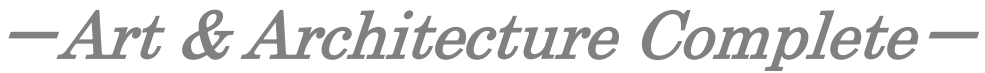

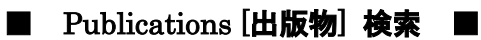

★ Art and Architecture Complete に収録されている全ての出版物がアルファベット順にリスト 化されています。あらかじめ出版物名が分かっている際は、この検索方法を使うと効率良く検索が できます。

検索画面上部にある青色のバーの中から、Publications [出版物] を選択して下さい。 出版物検索画面へ移動します。

リストの中から検索したい出版物左横のボックスにチェック(複数選択可)を入れ、Add [追加]ボタンをクリックして下さい。(その際、AND/OR/NOT を使った検索の限定・拡張を行うことも可能です)

| 新規検索 出版物 シソーラス 引用文献 その他                                                                                     | サイン イン 🔰 フォルダ 🗠 ーザー設定 🛭 言語 | 新機能! ヘルブ |
|----------------------------------------------------------------------------------------------------|----------------------------|----------|
| 検赤中: Art & Architecture Complete   データベース選択。<br>(/N "Modern Painters")<br>空本現素   小崎技術   シレッアル検索   技術展歴      |                            | LOG OUT  |
| HR24                                                                                                    |                            |          |
| 稔索中: Art & Architectule Complete Publications 検索                                                            |                            |          |
| ◎ アルファペット欄 ○ サブジェクトおよび説明知 ○ 単語を含む                                                                           |                            |          |
| ページ:前へ 法へ ↓ A CDEFGHIJKLMNOPQRSTUVWXY                                                                       | Z 🕨                        |          |
| を要な9417JA-ナエタジをHID: 「************************************                                                   |                            |          |
| ☑ Modern 1 Mrters<br>書註1 1 <sup>4++</sup> : 03/01/1999 to present<br>全計: 03/01/1999 to present<br>金計 DPC 金文 |                            |          |

選択した出版物が検索ボックスに反映されたら、Search [検索]をクリックし、データベースの検索を行ってください。その後は、基本的な検索方法と同じです。

また、出版物そのものの検索をする場合は、検索ボックス(太枠)内に、検索したい出版物のキーワードを入力し、Browse[検索]ボタンをクリックして下さい。

| 出版物                                                                       |  |
|---------------------------------------------------------------------------|--|
| 後索中:Art & Architecture Complete Publications Virginia Quadedy Review 【検索】 |  |
| <ul> <li>アルファベット場 サブジェクトおよび説明別 (単語を含む)</li> </ul>                         |  |
| ページ:前へ   次へ   4 A B C D E F G H I J K L M N O P Q R S T U V W X Y Z ▶     |  |

この時、Alphabetical [アルファベット順]、By Subject & Description[サブジェクトおよび説明別]、 Match any words [単語を含む] のいずれかを選択することによって、検索モードが切り替わり、リ ストアップされる出版物が変わります。

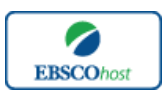

日本語ガイド

# ■ Thesaurus [シソーラス] 検索 ■

検索画面上部にある青色のバーの中から、Thesaurus [**シソーラス**]を選択して下さい。 シソーラス検索画面へ移動します。

**検索ボックス(太枠部)内**に検索したいキーワードを入力し、Browse [**検索**] をクリックして 下さい。

| 後索中: Art & Architecture Thesaurus<br>computer arl<br>◎ 次で始まる用語 ◎ 次を含む用語 ◎ 関連度ランク<br>ページ: 前へ   次へ |                                                                        |  |  |  |  |
|--------------------------------------------------------------------------------------------------|------------------------------------------------------------------------|--|--|--|--|
| 用語を選択し、                                                                                          | 用語を選択。次の条件で検索に追加する: OR 🗨 追加 拡張                                         |  |  |  |  |
| (用語をクリック                                                                                         | (用語をクリックすると、詳細が表示されます)                                                 |  |  |  |  |
|                                                                                                  | ABANDONED buildings                                                    |  |  |  |  |
| 1                                                                                                | ABANDONED buildings Photographs Use PHOTOGRAPHY of abandoned buildings |  |  |  |  |
|                                                                                                  |                                                                        |  |  |  |  |

- ※ なお、この時、検索モードを下記の通り切り替えることが可能です。
  - Term Begins With [次で始まる用語] (入力したキーワードでテーマが始まるもの)
  - Term Contains [次を含む用語] (入力したキーワードが含まれているもの)
  - Relevancy Ranked [関連度ランク] (入力したキーワードに関連があるもの)

次の画面に、検索結果が表示されます。

| 検条中: Art & Architecture Complete   データベース選択<br>DE "COMPUTER art ~ Equipment & supplies"<br>基本検索   詳細検索   ビットアル検索   検索履歴 | PUBLISHING |
|----------------------------------------------------------------------------------------------------|------------|
| 検索中:Art&Architecture Thesaurus<br>computer art<br>変 次で始まう用語 ① 法を含む用語 ② 既は成ランク<br>ページ: 前へ 1 次へ                           |            |
| 用語を選択し、次の条件で検索に追加する: OR  ・ 追加                                                                                           | 拡張         |
| (用語をクリックすると、詳細が表示されます)                                                                                                  |            |
| COMPUTER art                                                                                                    |            |
| COMPUTER art Congresses                                                                                                 |            |
| COMPUTER art Equipment & supplies                                                                                       |            |
| COMPLER art Exhibitions                                                                                                 |            |
| COMPUTER art History                                                                                                    |            |
| COMPUTER art Study & teaching                                                                                           |            |
| COMPUTER color graphics Use COLOR computer graphics                                                                     |            |
| COMPUTER craft Use COMPUTER art                                                                                         |            |

その中から必要なものにチェックを入れて Add [追加]ボタンをクリックして下さい。 (AND/OR/NOT を使った検索の限定・拡張も可能です)

選択した用語が検索式に反映されますので、Search [検索]をクリックし、その Term に Hit したキーワードの検索をします。その後は、基本的な検索方法と同じです。

シソーラス用語右横の Explode[拡張]にチェックをつけると、その用語に関連した広義の単語に ついても検索式に反映します。

7 **EBSCO**host

-Art & Architecture Complete -

また、各用語をクリックすることで、その単語に関連する広義(Broader)・狭義(Narrower)、 また関連のあるシソーラスなどの詳細な情報が表示されます(次ページ図参照)。 こちらも、前述の手順で検索式に反映させることが出来ます。

| OMPUTER art    |                                                                                                    |                                                                                                    |
|----------------|----------------------------------------------------------------------------------------------------|----------------------------------------------------------------------------------------------------|
| Scope Note     | Here are entered works on art produced by using computers as an artistic<br>medium. Works on the relationship between computers and traditional |                                                                                                    |
|                | hand-produced art, including the influence of computers on such art, are                                                                        |                                                                                                    |
|                | entered under Art & computers.                                                                                                    |                                                                                                    |
| Broader Terms  |                                                                                                    |                                                                                                    |
|                | MEDIA art                                                                                                    |                                                                                                    |
| Narrower Terms | COMPUTER art Equipment & supplies                                                                                                    |                                                                                                    |
|                | COMPUTER art Exhibitions                                                                                                    |                                                                                                    |
|                | COMPUTER art Study & teaching                                                                                                    |                                                                                                    |
|                | COMPUTER drawing                                                                                                    |                                                                                                    |
|                | DIGITAL art                                                                                                    |                                                                                                    |
|                | ELECTRONIC mail art                                                                                                    |                                                                                                    |
|                | STEREOGRAMS                                                                                                    |                                                                                                    |
| Related Terms  | ART & technology                                                                                                    |                                                                                                    |
|                | ART genres                                                                                                    |                                                                                                    |
|                | COMPUTER graphics                                                                                                    |                                                                                                    |
| Used for       | ART, Computer                                                                                                    |                                                                                                    |
|                | COMPUTER craft                                                                                                    |                                                                                                    |
|                | ELECTRONIC art                                                                                                    |                                                                                                    |
|                | Scope Note<br>Broader Terms<br>Narrower Terms<br>Related Terms<br>Used for                                                                      | Scope Note     Here are entered works on at produced by using computers as an artistic<br>medium. Works on the relationship between computers and traditional<br>hand-produced art, including the influence of computers on such art, are<br>entered under "Art & computers."       Broader Terms     ART       MEDIA art     MEDIA art       Narrower Terms     COMPUTER art - Equipment & supplies       COMPUTER art - Exhibitions     COMPUTER art - Exhibitions       DIGTAL art     ELECTRONIC mail art       STEREOGRAMS     Related Terms       Related Terms     ART genes       COMPUTER art, Computer     COMPUTER art, ELECTRONIC art |

■ Cited References [引用文献]検索

★ Art and Architecture Complete に収録されている論文の引用文献・被引用文献の検索ができます。この検索機能を使うことにより、より学術的に信頼性の高い資料を効率良く検索することができます。

検索画面上部にある青色のバーの中から Cited References [引用文献] のタブをクリックして 下さい。

| 新規検索 出 | 阪物 シソーラス  引用文献   その他                          | サイン イン 📁 フォルダ 💷 ザー読定 🛛 言語 🔰 新機能! ヘルブ |
|--------|-----------------------------------------------|--------------------------------------|
|        | 検索中: Art & Architecture Complete 🛛 データベース選択 » |                                      |
| EBSCO  | Cited Author: Cited Title:                    | 検索 クリア ?                             |
|        | Cited Source: Cited Year:                     |                                      |
|        | All Citation Fields:                          |                                      |
|        | 基本検索   詳細検索   ビジュアル検索                         |                                      |

Cited Author(引用著者)、Cited Title(引用文献タイトル)、Cited Source(引用ソース)、 Cited year(引用された年)の中に検索したい情報をそれぞれ入力し、Search [検索]のタブ をクリックして下さい。(情報は入力するものが多いほど、検索の幅が狭まります。)

- ※ また、All Citation Fields は全てのキーワードに対応します。(入力できるキーワードは ひとつのみ)
- ※ 条件に該当する論文が一覧となって表示されます(下図参照)ので、文献・記事の詳細を 表示するには、見たい引用文献・記事のチェックボックスをオンにして Find Citing Articles[引用論文・記事の検索]をクリックして下さい。次の画面で表示された文献・記 事のタイトルが出てきます。

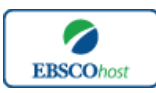

日本語ガイド

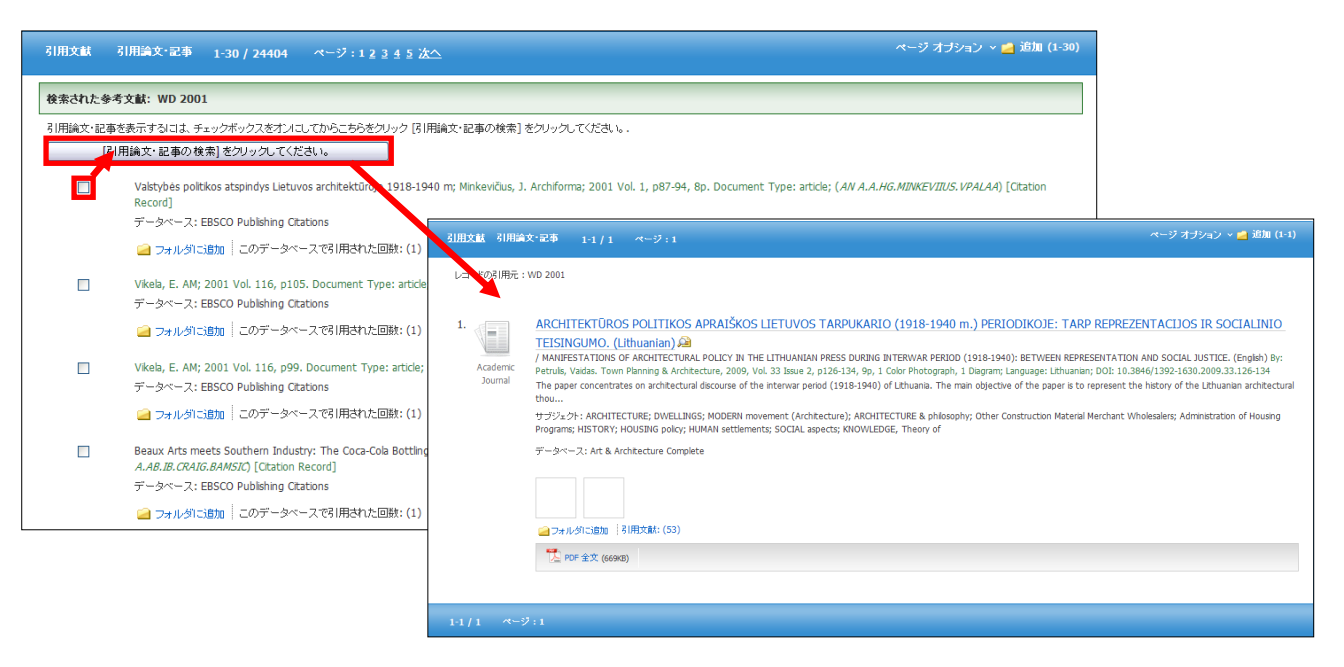

以後は、基本的な操作方法と同じです。

■ Images [画像]検索 ■

Art and Architecture Complete には米国 Picture Desk 社提供の Art Image Collection という個別のデ ータベースが付与されており、様々な時代、分野の美術作品の写真を検索することが出来ます。

検索画面上部にある青色のバー内、More[その他]の中から、Images [画像] を選択して下さい。検索画面へ移動します。

| 新規検索 出版物 シソ・                                                                                                    | ─ラス   引用文献   その他                                                                                                   | サイン                                           | ・イン   🚄 フォルダ   ユー                                       | ザー設定 言語  新機能 ヘルブ                          |  |
|----------------------------------------------------------------------------------------------------|----------------------------------------------------------------------------------------------------|-----------------------------------------------|---------------------------------------------------------|-------------------------------------------|--|
| 検索中: Art Image Collection, 次のすべてを表示: 「データベース選択 > LOG OUT          をな クリア ②             を本 検索   詳細検索   ビジュアル検索   検索規型 |                                                                                                    |                                               |                                                         |                                           |  |
| 検索オブション                                                                                                    |                                                                                                    |                                               |                                                         | リセット                                      |  |
| 検索モード 🕜                                                                                                    | <ul> <li>・ ブーリアン/句</li> <li>・ すべての用語に一致する項目を検索</li> <li>・ いずれかの用語に一致する項目を検索</li> <li>・ SmartText 検索 ビント</li> </ul> | 関速語を適用                                        |                                                         |                                           |  |
| 検索条件の限定                                                                                                    |                                                                                                    |                                               |                                                         |                                           |  |
| Art Image<br>Collection                                                                                              |                                                                                                    | ☑ Image Quick View<br>Collection <sup>②</sup> |                                                         |                                           |  |
| 主題 (サブジェクト)<br>時代/スタイル                                                                                               | Antquites<br>Archaeology                                                                                           | 画像タイプ                                         | Black and White<br>Photograph<br>Diagram<br>Jlustration | Chart<br>Color Photograph<br>Graph<br>Map |  |
| メディア                                                                                                    | Ceranics<br>Decorative Arts<br>Drawing ♥                                                                           |                                               |                                                         |                                           |  |
| 画像タイプ                                                                                                    | Black and White Color                                                                                              |                                               |                                                         |                                           |  |

-Art & Architecture Complete -7 **EBSCO**host

基本的な検索方法は通常と変わりませんが、入力したキーワードに対して、下記の限定をかける ことが出来ます。

Art Image Collection - 米国 Picture Desk 社が提供する" Art Image Collection"から検索します。 Subject[主題(サブジェクト)]、Period/Style [時代/スタイル]、Media[メ ディア]、Image Type[画像タイプ]で、更に細かく絞り込むことも出来ます。

Image Quick View Collection - 論文の全文情報に含まれている画像から検索します。Black and White Photograph(白黒写真)、Diagram(図表)、 Illustration(イラスト)、Chart(チャート)、Color Photograph(カラー写真)、Graph(グラフ)、Map(地図)に限 定することも出来ます。

■ Indexes (インデックス) 検索 ■

検索画面上部にある青色のバー、More[**その他**]の中から、Indexes を選択して下さい。インデックス検索画面に移動します。

| インデックス検索             |
|----------------------|
| インデックスのブラウズ: 道択 🔍 検索 |
| ブラウズ:                |

まず Browse an Index [インデックスのブラウズ] のドロップダウン・メニューの中から検索す るインデックスの項目を指定して下さい。次に Browse for [ブラウズ]の中にキーワードを入力し、 Browse [検案]ボタンをクリックします。

| インデックス検索                                                                                                    | インデックス検索                                                     |
|----------------------------------------------------------------------------------------------------|--------------------------------------------------------------|
| インデックスのブラウズ: 選択 検索<br>基択<br>Author-Supplied Keywords<br>Company Entity<br>Document Type<br>Entry Date<br>Seographic Terms<br>ISBN<br>ISSN<br>Language<br>People<br>Publication Name<br>Reviews & Products<br>Subject Terms<br>Year of Publication | インデックスのブラウズ: Author   、 検索 、 、 、 、 、 、 、 、 、 、 、 、 、 、 、 、 、 |

次の画面で Hit した Term が出てきますので、その中から必要なものにチェックを入れて Add [追加]ボタンをクリックして下さい。(AND/OR/NOT を使った検索の限定・拡張も可能です)

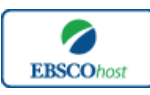

日本語ガイド

| 新規検索 出版物 シソーラス 引用文献 その他                                                                            | サイン イン 🟓 フォルダ ユーザー設定 言語 | 新機能!  ヘルブ |
|----------------------------------------------------------------------------------------------------|-------------------------|-----------|
| 被索中: Art & Architecture Complete 「データベース選択 »<br>[2A "philip gefter")<br>基本検索   詳細検れ   ビジュアル検索 検索規歴 |                         | LOG OUT   |
| インデックス検索                                                                                           |                         |           |
| インデックスのブラウズ: Author 愛 健杰                                                                           |                         |           |
| ナラウズ: Philip                                                                                       |                         |           |
|                                                                                                    |                         |           |
|                                                                                                    |                         |           |
| 用語                                                                                                 | レコード カウント               |           |
| 🗌 philip d. walker                                                                                 | 1                       |           |
| 🗖 philip dowson                                                                                    | 1                       |           |
| 🗆 philip g. nord                                                                                   | 1                       |           |
| 🔽 philip gefter                                                                                    | 9                       |           |
| Digitip I. kobi                                                                                    | 1                       |           |

選択した用語が検索式に反映されますので、Search [検索]をクリックし、その Term に Hit したキーワードの検索をします。その後は、基本的な検索方法と同じです。

また、Indexes 検索は通常のキーワード検索の画面から、インデックスタグを使って検索する ことができます。(キーワード検索画面から、インデックスタグを使ってフィールド限定検索 をする際、設定は未設定のままにしてください。)

*Art and Architecture Complete* で認証されている Indexes のタグは下記のものになります。 なお、タグは全てアルファベットの Z から始まります。(例: "ZA"for Author)

| ZA | Author                   |
|----|--------------------------|
| ZD | Entry Date               |
| ZG | Geographic Terms         |
| ZH | ISBN                     |
| ZI | ISSN                     |
| ZJ | Publication Name         |
| ZW | Author-Supplied Keywords |
| ZL | Language                 |
| ZT | Document Type            |
| ZU | Headings                 |
| ZR | Year of Publication      |
|    |                          |

#### 著作権と使用上の制限事項

- Art and Architecture Complete は EBSCO が制作したデータベースであり、すべての 著作権を保持しています。
- ・ データのダウンロードは個人研究目的のみ可能です。
- ・ データベースの使用は個人的・非営利的なものに限ります。
- ・ 無断複写・転載を禁じます。

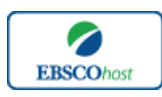

-Art & Architecture Complete -

# お問合せは下記まで

# EBSCO Information Services Japan 株式会社 〒164-0001 東京都中野区中野 2-19-2 中野第 I OS ビル 3 階 TEL: 03-5342-0701 FAX: 03-5342-0703 E-mail: jp-ebscohost@ebsco.com